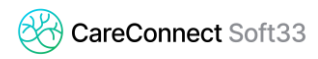

## HUB RSW

## **GUIDE DE DÉMARRAGE RAPIDE**

## **1** INSCRIPTION

Avant de pouvoir vous connecter au RSW en tant que prestataire, vous avez adhéré à celui-ci et recevoir une accréditation de la part d'un garant.

Les Garants sont des professionnels de la santé accrédités par le médecin responsable de la surveillance du traitement des données de la FRATEM. Ils attribuent les droits d'accès en fonction de la qualité du prestataire qui les sollicite et s'assurent que ceux-ci ont été informés du fait que l'accès est strictement réservé au contexte de continuité des soins. Il s'agit, par exemple, du médecin chef d'un hôpital, du président d'un cercle de médecins généralistes ou **d'un professionnel de la santé mandaté par une union professionnelle reconnue** 

- Rendez-vous sur <u>https://www.reseausantewallon.be/</u>
- Cliquer sur « Je suis un professionnel »
- En haut à droite, cliquer sur « S'inscrire en ligne »

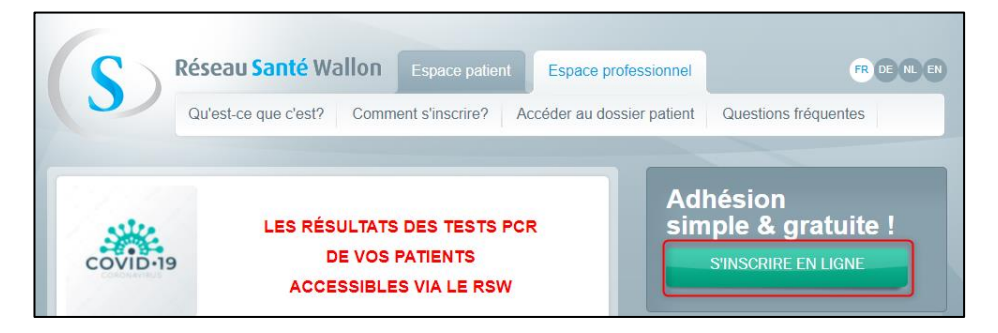

- Choisir la méthode d'authentification pour l'inscription (eID, It's me, ...) et suivre les instructions en remplissant le formulaire d'adhésion
- Comme indiqué ci-dessus, un « Garant » doit être choisi dans la liste prédéfinie par le système.
- Le garant devra valider la demande pour que l'inscription soit finalisée.

Si vous tentez de vous connecter au RSW depuis Sot33, si vous n'avez pas adhéré à celui-ci, vous serez redirigé vers la page d'inscription.

## 2 CONNEXION AU PORTAIL RSW DEPUIS VOTRE CARECONNECT SOFT33

Une connexion au portail du Réseau Santé Wallon (RSW) est possible depuis votre Soft33 via le D-m@x avec un lien direct sur le dossier du patient sélectionné.

Dans Soft33, entrer dans la fiche d'un patient et cliquer sur « Dossier infirmier ».

| 99 | jj Fichier Planning |                | Lectures de carte |                 | Facturation   | Remboursements |                      | Documents             |  |
|----|---------------------|----------------|-------------------|-----------------|---------------|----------------|----------------------|-----------------------|--|
|    | Quitter             | 2<br>Patients  | Prescript         | iii<br>Tournées | Calendrier    | Répartition    | <u>iii</u><br>Agenda | <b>∂</b><br>Transfert |  |
|    | Fermer              | Q<br>Recherche | <b>D</b> étail    | A Nouveau       | Enregistrer   | The supprimer  | Précédent            | )<br>Suivant          |  |
| 1  | L Fiche             | patient        | 🛗 Historique      |                 | Prescriptions |                | Dossier infirmier    |                       |  |

- Le D-m@x s'ouvre sur le dossier de ce patient.
- Insérer votre carte elD dans le lecteur.

0

Seuls les prestataires de soins (ayant un numéro INAMI actif) peuvent se connecter sur la plateforme avec leur carte eID. Même en ayant des mandats MyCareNet, un tarificateur ou une secrétaire ne pourra pas s'y connecter.

Cliquer sur l'onglet [HUB] (dernier onglet à droite)

| and the set of the set of the set |                                 |             | + 6                           | à ail       | BECOM      | S33SV003.SOFT3 | 3.HOST   | L⊻∂ × |
|----------------------------------------------------------------------------------------------------|---------------------------------|-------------|-------------------------------|-------------|------------|----------------|----------|-------|
| Tous les prestataires (2)                                                                                                    | Recherche                       | Historiques | Prescriptions                 | Formulaires | Propriétés | Sessions       | Dossiers | нив   |
| < 03/2021 >                                                                                                    | Par date de session Par dossier | Liaisons    | Groupes                       |             |            |                |          |       |
| lun mar mer jeu ven sam dim<br>22 23 24 25 26 27 28                                                                                                    | 😳 🖾 Session 🌺 surné 🔄 eur 🌗     | ) e (       | 25 Date                       |             |            |                |          |       |
| 1 2 3 4 5 6 7<br>8 9 10 11 12 13 14                                                                                                    | ve 19-03-21 T2 🗮 Ob<br>Pro      | servation T | 19-03-21<br>19-03-21 Toilette |             |            |                |          |       |

- Introduire le code PIN de la carte d'identité
- Après avoir effectué l'authentification, le programme ouvrira le dossier du patient disponible sur le coffre-fort.

| Tous les prestataires (2)                                                                                                    | Recherche en Wylansker Procestatus Frankerin Fright Status Basters Hull A                                                                                                    |  |  |  |  |  |  |  |  |
|----------------------------------------------------------------------------------------------------|----------------------------------------------------------------------------------------------------|--|--|--|--|--|--|--|--|
| €     00//3021     >       Sam     Heat     Heat     Sam     Sam </th <th colspan="9">Réseau Santé Wallon - Espace Professionnel</th> | Réseau Santé Wallon - Espace Professionnel                                                                                                    |  |  |  |  |  |  |  |  |
| 29 30 31 1 2 1 4<br>millionrafitat                                                                                                    | Mes patients Ayouter un lien thérrapeutique Accréditations Mon profil                                                                                                    |  |  |  |  |  |  |  |  |
| 2 Journie                                                                                                    | Documents   Historique d'accès   Autorisations d'accès                                                                                                    |  |  |  |  |  |  |  |  |
| Rotents Explorets désactivés Les patients décédés Sessions Prestations en couleur Déclar des fournées Code de nonenclature Triér par levae                                                                                                    | Documents Occurrents Aposter de documents pri Aposter un rapport d'éducation complet Inter-RML Aposter une note dans le journal Sous (SUMERNEM (Medication ) Journal   Laboratoire   Vaccination   Imagerie   Rapport d'éducation   Netes patient Filter par dats :                                                                                                    |  |  |  |  |  |  |  |  |
|                                                                                                    | Date Type Auteur Profil Service Site Accès Accès Patient Traces                                                                                                    |  |  |  |  |  |  |  |  |
|                                                                                                    | 19/03/2021 (19.27) applicationlink RSW2 Application                                                                                                    |  |  |  |  |  |  |  |  |
|                                                                                                    | 19/03/2021 (11:18) Rapport de consultation Monsieur Adrien Médecin Médecine générale St Luc Bouge Géner Ou Traces                                                                                                    |  |  |  |  |  |  |  |  |
|                                                                                                    | 26(02/2021.(12:35) Babport de consultation Monsieur Admen Médecin Médecine générale St Luc Bouge Gérer Oui Traces                                                                                                    |  |  |  |  |  |  |  |  |
|                                                                                                    | 95/02/2021 (14-12) Rappart de consultation Monsieur Admen Médecine générale St Luc Bouge Géner Oui Traces                                                                                                    |  |  |  |  |  |  |  |  |
|                                                                                                    | 14/01/2021 (13.19) Raport de consultation Monsieur Adrien Médecine generale St Luc Bouge Gerer Ou Traces                                                                                                    |  |  |  |  |  |  |  |  |
|                                                                                                    | 24/12/2020 (12.18) Religion to Constrainty Munister Autor Interesting Advisor Religion Status Douge State Out Interest<br>01/(2020) (12.18) Report of a constrainty of the State Religion Religion Religion States Out Interest                                                                                                    |  |  |  |  |  |  |  |  |
|                                                                                                    | 13/1/2020/17118/ second consultation Monisolar Monisolar Monisolar Biological Consultation Consultation Medicine pendates a los oronge pentation consultation Medicine pendates a los oronge pentation consultation medicative pendates a los oronge pentation consultation medicative pendates a los oronge pentation consultation medicative pendates a los oronge pentation consultation medicative pendates a los oronge pentation consultation medicative pendates a los oronge pentation consultation medicative pendates a los oronge pentation consultation medicative pendates a los oronge pentation consultation medicative pendates a los oronge pentative consultation medicative pendates a los oronge pentative consultation medicative pendates a los oronge pentative consultation medicative pendates a los oronge pentative consultation medicative pendates a los oronge pentative consultation medicative pendates a los oronge pentative consultation medicative pendates a los oronge pentative consultation medicative pendates a los oronge pentative consultation medicative pendates a los oronge pentative consultation medicative pendates a los oronge pentative consultation medicative pendates a los oronge pentative consultation medicative pendates a los oronge pentative consultative consultative con   |  |  |  |  |  |  |  |  |
|                                                                                                    | 23/10/2020 (11.34) Report de consultation Monsieur Adrien Médeoin Médeoin<br>Médeoin Médeoin Médeoin Médeoin Médeoin Médeoin Médeoin Médeoin Médeoin Médeoin Médeoin Médeoin Médeoin Médeoin Médeoin Médeoin Médeoin Médeoin Médeoin Médeoin Médeoin Médeoin Médeoin Médeoin Médeoin Médeoin Médeoin Médeoin Médeoin Méd |  |  |  |  |  |  |  |  |
|                                                                                                    | 02/10/2020 (11.52) Rapport de consultation Monsieur Adrien Médecin Médecine générale St Luc Bouge Gérer Oui Traces                                                                                                    |  |  |  |  |  |  |  |  |
|                                                                                                    | 1 2 3 4                                                                                                    |  |  |  |  |  |  |  |  |
|                                                                                                    |                                                                                                    |  |  |  |  |  |  |  |  |
| - 100 000                                                                                                    | e conversion fraction actu. 200                                                                                                    |  |  |  |  |  |  |  |  |